## ¿Cómo revisar mi inventario de productos?

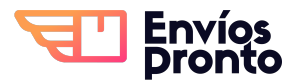

Paso a paso para monitorear tus productos almacenados en bodega, y revisar cuáles están asignados a tus envíos pendientes.

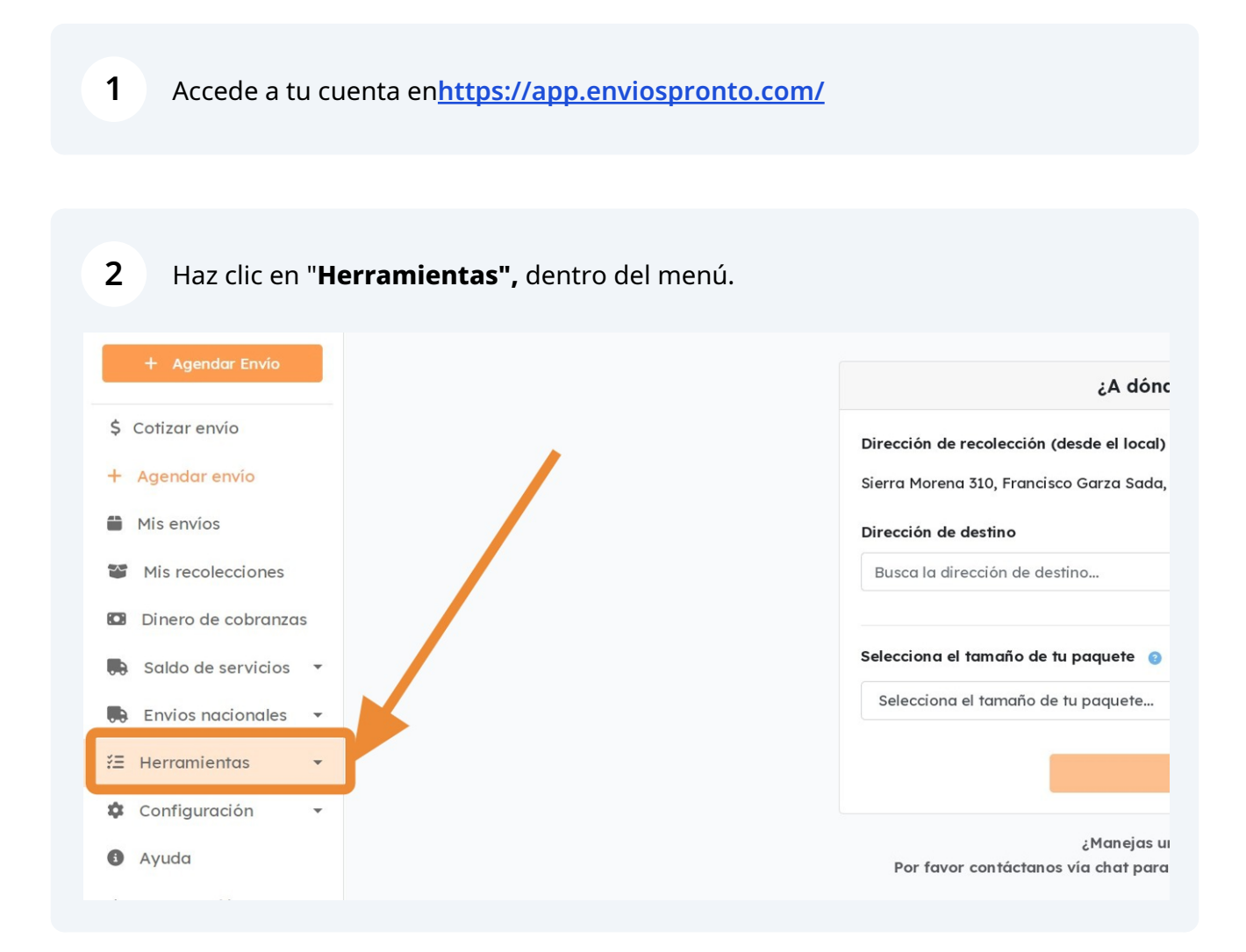

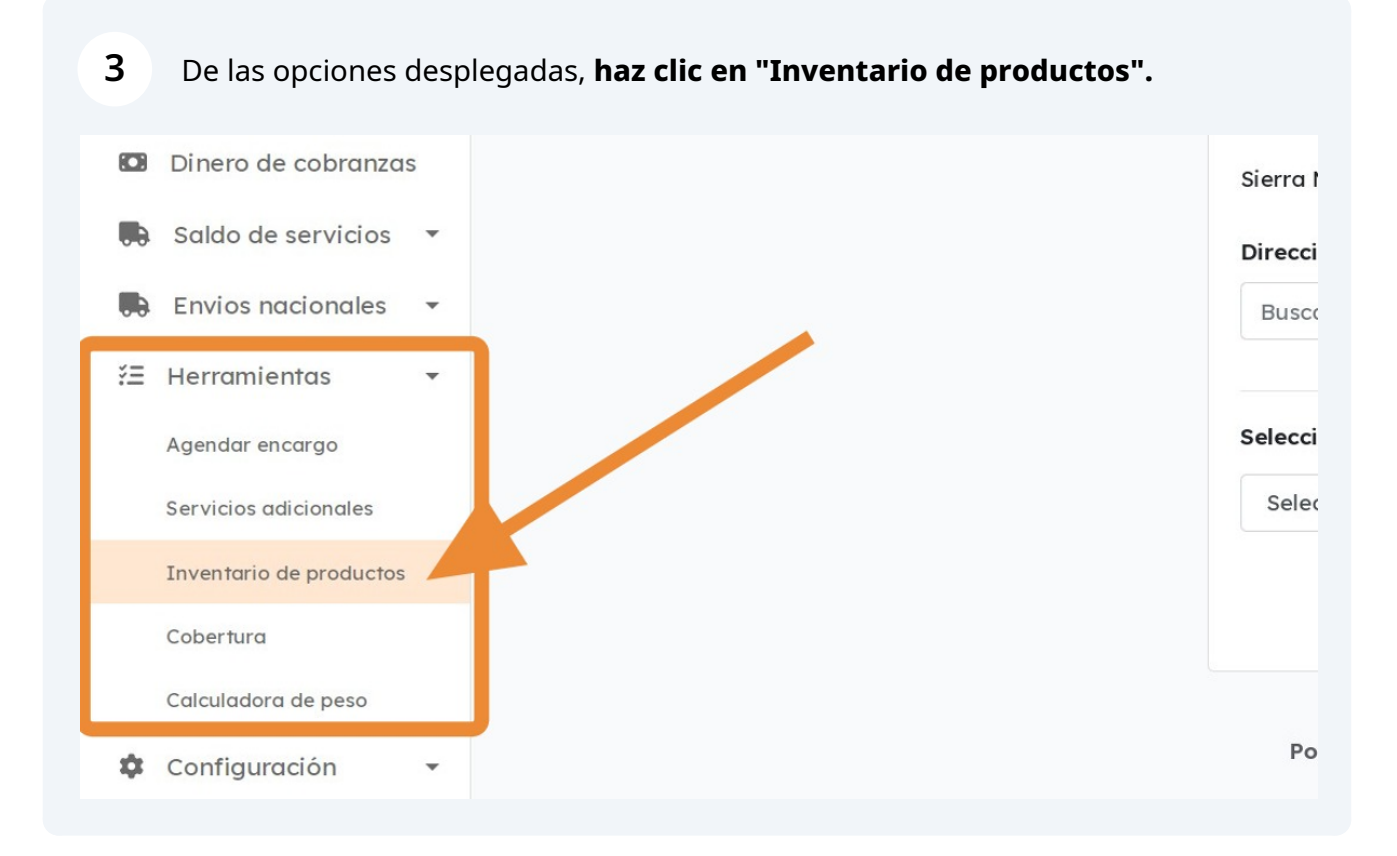

4 Esto te llevará a ver **tu inventario de productos.** 

Aquí podrás ver: **Nombre de producto, cantidad de unidades en stock, inventario reservado (unidades asignadas a tus envíos pendientes), precio (opcional), descripción, imagen y un botón de bitácora.** 

Inicio / Inventario de productos

### Inventario de productos

Nueva Lista

|            |         |                         |              |                     | Buscar produc | Buscar producto   |  |
|------------|---------|-------------------------|--------------|---------------------|---------------|-------------------|--|
| Producto 🗘 | Stock 🖨 | Inventario<br>reservado | Precio<br>\$ | Descripción         | Imagen        | -                 |  |
| Reloj      | 3       | 2                       | \$0.00       | Reloj para hombre   |               | Bitácora          |  |
| Cartera    | 5       | 0                       | \$0.00       | Cartera para hombre |               | Bitácora          |  |
|            |         |                         |              |                     | Displaying 1  | to 2 of 2 items « |  |

# 5 Si quieres ver los **movimientos de entrada y salida** de tu stock de un producto en particular, **haz clic en "Bitácora".**

| ón    | Imagen          |                  |   |
|-------|-----------------|------------------|---|
| mbre  |                 | Bitácora         |   |
| ombre |                 | Bitácora         |   |
|       | Displaying 1 to | 2 of 2 items « 1 | » |
|       |                 |                  |   |
|       |                 |                  |   |

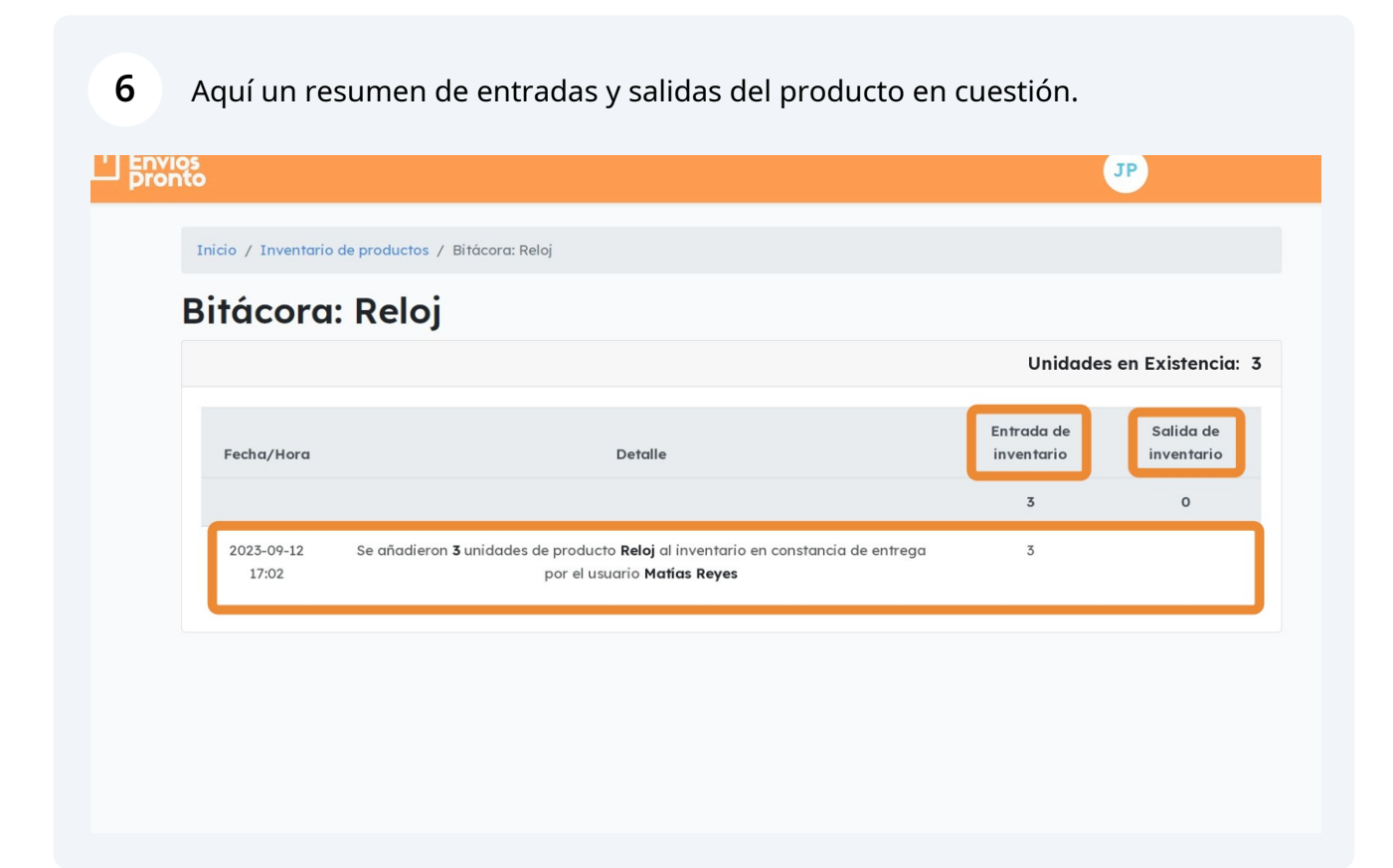

7

8

Si vuelves a la vista anterior, y **haces clic en el número de "Inventario reservado" de un producto,** se te llevará a un resumen de tus envíos pendientes que tienen asignadas unidades de dicho producto.

### inventario ae proauctos Nueva Lista В Inventario Precio Producto 🖨 Stock \$ reservado \$ Descripción Ima \$0.00 Reloj para hombre Reloj 3 2 0 \$0.0 Cartera 5 Cartera para hombre

Aquí un resumen de envíos que tienen asignadas unidades del producto.

Inicio / Inventario de productos / Inventario reservado: Reloj

# Succession Inventario reserva Guia Fecha Detalle Status Solicitados EV22317005002 15-09-2023 Anita Pérez - Degollado Sur 531 Nuevo Obispado 64040 Recolectado 🍙 2 2

**9** También puedes usar la **barra buscadora,** para escribir el producto que quieres ubicar.

| <b>Descripción</b><br>Reloj para hombre | Imagen     | -                   |
|-----------------------------------------|------------|---------------------|
| Reloj para hombre                       |            |                     |
|                                         |            | Bitácora            |
| Cartera para hombre                     |            | Bitácora            |
|                                         | Displaying | g 1 to 2 of 2 items |

**10** Se te mostrarán opciones de coincidencia con tu búsqueda.

| ueva Lista |         |                         |        |                     | Cartera    |                        |
|------------|---------|-------------------------|--------|---------------------|------------|------------------------|
| Producto 🖨 | Stock 🖨 | Inventario<br>reservado | Precio | Descripción         | Imagen     | -                      |
| Cartera    | 5       | 0                       | \$0.00 | Cartera para hombre |            | Bitácora               |
|            |         |                         |        |                     | Displaying | g1 to 1 of 1 items « 1 |
|            |         |                         |        |                     |            |                        |
|            |         |                         |        |                     |            |                        |
|            |         |                         |        |                     |            |                        |